## Blender 2.8 - 08 – Edition de maillage

Ces notes de cours sont des notes personnelles et le fruit d'un long travail ! Je partage ces notes avec plaisir et j'espère que cet outil pourra vous apporter une aide précieuse. Si vous y remarquez une quelconque erreur, ce serait gentil de me partager vos remarques.

C.Brison

Voici le contenu de ces notes :

| Α. | Edition | en | Mode | Objet |
|----|---------|----|------|-------|
|----|---------|----|------|-------|

| Shade smooth (affichage lissé)             | 3 |
|--------------------------------------------|---|
| Shade flat (affichage facettes)            | 3 |
| Set origin (re-définir l'origine)          | 3 |
| Mirror (Symétrie)                          | 3 |
| To Sphere (organisation autour d'un point) | 4 |
| Shear (cisaillement)                       | 4 |

### **B.** Edition en Mode Edit

| 1 | . Subdivision & lissage                       | 5 |
|---|-----------------------------------------------|---|
|   | Subdivision simple (Subdivide)                | 5 |
|   | Lissage de points (Smooth Vertex)             | 5 |
| 2 | . Ajout de points (coupure)                   | 6 |
|   | Couper suivant un plan (Loop Cut)             | 6 |
|   | Couper suivant un trajet (Knife)              | 6 |
|   | Couper suivant une projection (Knife Project) | 6 |
| 3 | . Nettoyage (fusion de points)                | 7 |
|   | Fusionner des points (Merge)                  | 7 |
|   | Nettoyer les doublons (Merge by distance)     | 7 |
| 4 | . Suppression de sous-objets                  | 8 |
| 5 | . Trou / ouverture                            | 8 |
|   | Déchirer le maillage (Rip & Rip Fill)         | 8 |
|   | Faire un trou (Split)                         | 8 |
| 6 | . Ajout face (rebouchage)                     | 9 |
|   | Ajouter une arête / une face (Face)           | 9 |
|   | Boucher les trous (Fill Hole)                 | 9 |
|   | Remplir un trou (Fill)                        | 9 |
|   | Remplir un trou en grille (Grid Fill)         | 9 |
|   | Faire un pont (Bridge Edge Loop)              | 9 |
|   |                                               |   |

| 7. Ajout face (construction)                   | 10                           |
|------------------------------------------------|------------------------------|
| Donner une épaisseur (Solidify)                |                              |
| Extrusion (Extrude)                            |                              |
| Décaler face (Inset Faces)                     |                              |
| 8. Organisation du maillage                    | 11                           |
| Gestion des normales des faces (Normals)       | Error! Bookmark not defined. |
| Changer les faces triangles / rectangles       |                              |
| Distordre un maillage (Randomize)              | 11                           |
| 9. Déplacement (sans modification géométrique) | 12                           |
| Déplacement point sur arête (Vertex)           |                              |
| Déplacement arête sur face (Edge Slide)        |                              |
| 10. Modification de la géométrie               | 13                           |
| Cisaillement (Shear)                           |                              |
| Cisaillement (Push/Pull)                       |                              |
| Adoucir les angles (Bevel)                     |                              |
| Arrondir un maillage (To Sphere)               |                              |
| Transformer en fil de fer (Wire frame)         |                              |
| Cintrer un maillage (Wrap)                     |                              |
| Plier un maillage (Bend)                       |                              |
| Echelle (Shrink Fatten)                        |                              |
| Lissage (Smooth vertices)                      |                              |
| 11. Modification de l'apparence                | 16                           |
| Lissage de tout le maillage (Smooth shading)   |                              |
| Facettes (Flat shading)                        |                              |
| Lissage de subobjets (Smooth)                  |                              |
| 12. Menus - Listes des outils                  | 17                           |
| Menus contextuels (clic droit)                 |                              |
| Menus déroulants                               |                              |

# A. Editions en mode Objet

Pour info, les modifications GRS sont expliquées dans les notes Blender 2.8 - 07 - Outils d'édition

Beaucoup de fonctions se trouvent dans le **menu contextuel** 

 $\rightarrow$  Faire une sélection + **clic droit** = faire apparaître le menu contextuel Tool (un menu contextuel est en rapport directe avec ce qui est sélectionné)

#### Shade smooth (affichage lissé)

= lissage de maillage (que visuel, sans ajout de point)

→ Fonctionne avec Autosmooth →  $\square$  / partie Normals + cocher la case Autosmooth et spécifier l'angle au besoin (si moins de 90° → ok pour gérer les angles droits).

Exemples : sans Autosmooth / avec Autosmooth

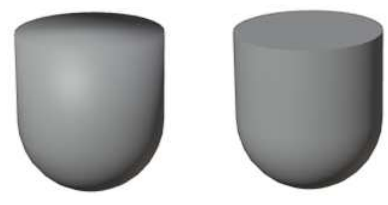

Shade flat (affichage facettes) = affichage des facettes, sans lissage

#### Set origin (re-définir l'origine)

= définir le point d'origine du maillage (•). Choix les plus utilisés :

- Geometry to Origin (recentre le maillage sur le point d'origine)
- Origin to Geometry (place le point d'origine au centre de la géométrie)
- Origin to 3D Cursor (place le point d'origine sur le curseur 3D)

**Copy Objects** (**Ctrl C**) = copier le maillage dans le presse papier **Paste Objects** (**Ctrl V**) = coller le maillage Note : Fonctionne dans tous les logiciels de Windows

**Duplicate Objects (Shift D)** = dupliquer un maillage **Duplicate Linked (Alt D)** = cloner un maillage (voir notes Blender 2.8 - 09 - Duplications)

Rename active Object (F2) = renommer le maillage actif (dernier sélect.)

#### Mirror (symétrie)

**Snap** = outil d'accrochage (voir Blender 2.8 – 07 – Outils d'édition

Parent = possibilité de créer, de gérer et de supprimer des liens de parenté

Move to Collection (M) = déplacer le maillage dans une autre collection (à choisir dans liste)

Insert Keyframe (I) = En animation, insérer une clé dans la ligne du temps

Delete (X) = efface un maillage Ou taper la touche Del du clavier ou X (pour les Mac)

Note la plupart des outils se trouvent également dans le menu déroulant Object (Au-dessus dans la fenêtre 3D)

| Object Context Menu |                    |         |
|---------------------|--------------------|---------|
|                     | Shade Smooth       |         |
|                     | Shade <u>F</u> lat |         |
|                     | Set Origin         | Þ       |
| Â                   | Copy Objects       | Ctrl C  |
| Ê,                  | Paste Objects      | Ctrl V  |
| C                   | Duplicate Objects  | Shift D |
|                     | Duplicate Linked   | Alt D   |
|                     | Rename Active Obje | ect F2  |
|                     | Mirror             | ►       |
|                     | Snap               | ►       |
|                     | Parent             | ►       |
|                     | Move to Collection | М       |
|                     | Insert Keyframe    | I       |
|                     | Delete             | Х       |

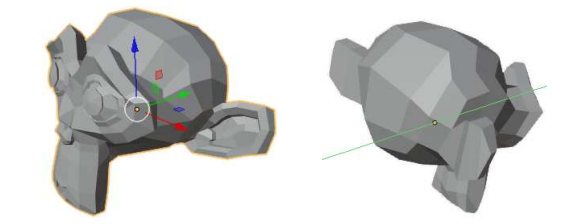

Beaucoup d'autres fonctions se trouvent dans le **menu déroulant « Object »** (Certaines commandes ont déjà été expliquées ci-dessus.)

### Outils Transform :

Move / Rotare / Scale (GRS) (= déplacement / rotation / redimensionnement)

# To Sphere (organisation autour d'un point)

→ réorganise les éléments sélectionnés, en cercle, tout autour d'un point (point de pivot)

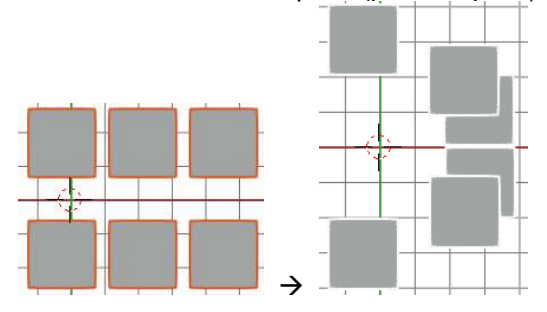

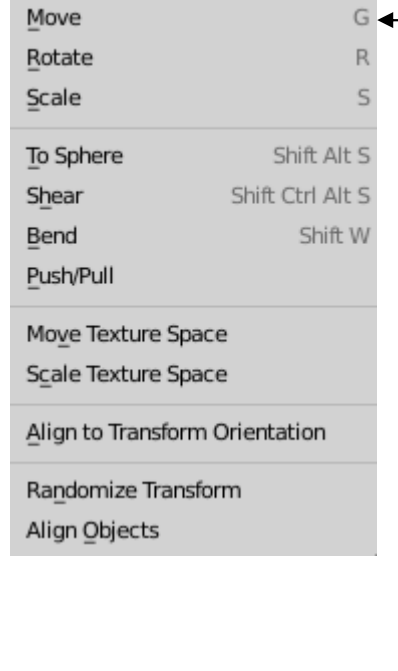

#### Shear (cisaillement)

→ déplace les éléments sélectionnés en ciseau

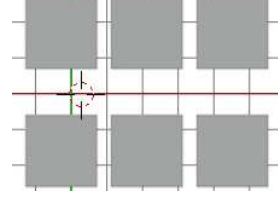

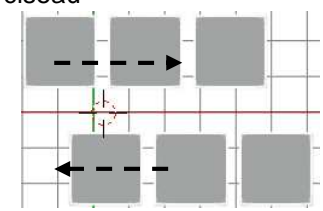

Le point de pivot sert de référence. Tout ce qui est au dessus suit le déplacement de la souris. Ce qui est en dessous prend la direction inverse.

| <b>t</b>           |         |
|--------------------|---------|
| Transform          | Þ       |
| Set Origin         | ►       |
| Mirror             | ►       |
| Clear              | ►       |
| Apply              | Ctrl A► |
| Snap               | ►       |
| Duplicate Objects  | Shift D |
| Duplicate Linked   | Alt D   |
| <u>J</u> oin       | Ctrl J  |
| 🔎 Copy Objects     | Ctrl C  |
| 🔊 Paste Objects    | Ctrl V  |
| Parent             | ►       |
| Collection         | Þ       |
| Relations          | Þ       |
| Constraints        | Þ       |
| Track              | ►       |
| Make Links         | Ctrl L► |
| Shade Smooth       |         |
| Shade <u>F</u> lat |         |
| Animation          | ►       |
| Rigid Body         | Þ       |
| Quick Effects      | Þ       |
| Convert to         | Þ       |
| Show/Hide          | Þ       |
| Delete             |         |
| Delete Global      |         |

# **B.** Editions en mode Edit

Ce mode permet de faire des modifications au sein de l'objet lui-même. Notes : Des objets qui ont été liés par « join » (**ctrl J**) sont reconnus comme un objet unique.

Il est possible de modifier des points, des arêtes et/ou des faces <u>d'un</u> objet. Dans **Edit mode**, avec un élément sélectionner, Taper→ **Ctrl V** pour

Ctrl V pour obtenir le menu des vertices Ctrl E pour obtenir le menu des Edges Ctrl F pour obtenir le menu des faces

### 1. Subdivision & lissage

Subdivision simple (Subdivide)

Subdivide : ajoute de points dans un maillage → Sélectionner au moins deux points consécutifs + clic droit + Subdivide ou aller dans le menu déroulant Edge / Subdivide

**Number of Cuts** = nombre de points à ajouter entre les points sélectionnés

**Smoothness** = valeur de lissage (modifie la géométrie + ou -)

Quad/Tris mode = transforme les faces avoisinantes en triangles Quad corner type = gestion des faces de contour de la sélection

Fractal = création de faces déformées +/-

Along Normal = déformations des faces +/accentuées

**Random Seed** = différentes possibilités de déformation

| March 1996       |              |
|------------------|--------------|
| Number of Cuts   | 1            |
| Smoothness       | 0.000        |
|                  |              |
| Quad Corner Type | Inner Vert 😔 |
| Fractal          | 0.000        |
| Along Normal     | 0.000        |
| Random Seed      | 0            |

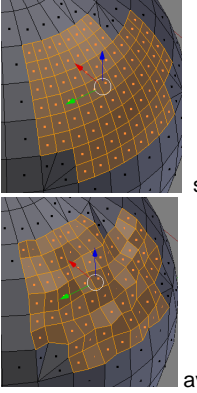

sans fractal

(→ Voir aussi dans menu déroulant Mesh / transform / Randomize)

Note : Il existe aussi le modifier **Subdivision Surface** (voir note Blender 2.8 – 10 – Modifiers) L'avantage du modifier est qu'il ne crée aucun point supplémentaire temps que celui-ci n'est pas appliqué)

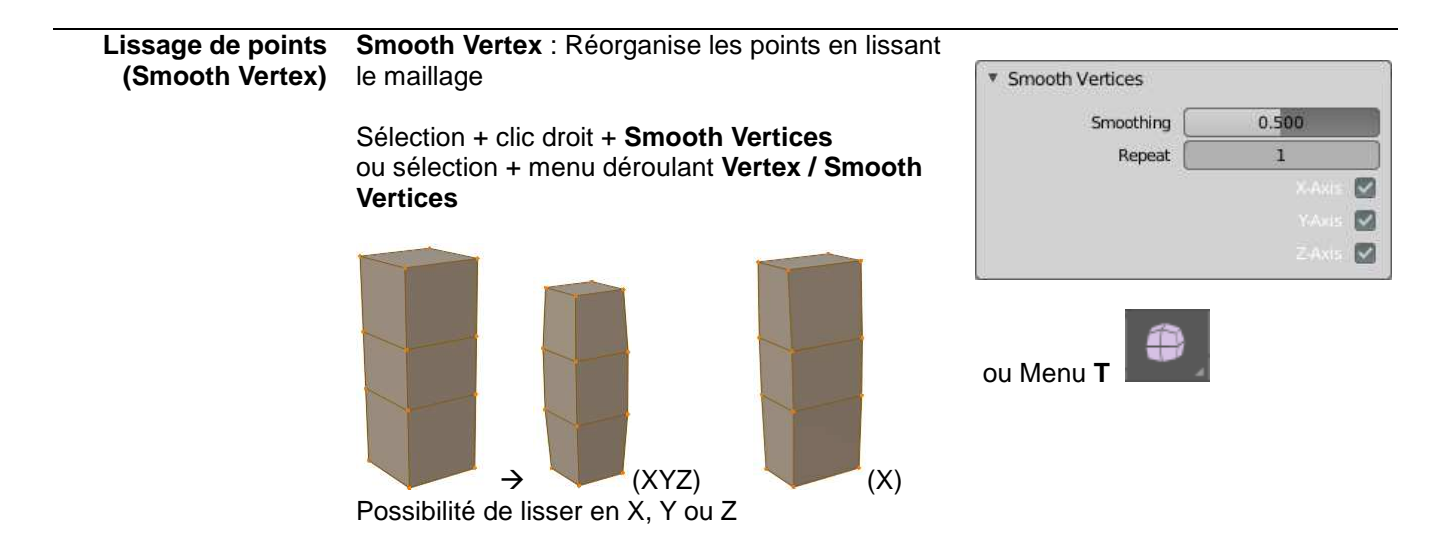

## 2. Ajout de points (coupure)

| Couper suivant un<br>plan (Loop Cut)                | Loop Cut : ajoute des points le lo dans un maillage.                                                                                                    | ng d'une coupe                                                                                                    | ▼ Loop Cut and Slide<br>Number of Cuts 1                                                                       |
|-----------------------------------------------------|----------------------------------------------------------------------------------------------------|----------------------------------------------------------------------------------------------------|----------------------------------------------------------------------------------------------------|
|                                                     | Sélectionner l'élément à subdivise<br>+ se rapprocher d'une arête<br>(les subdivisions se feront perper<br>cette arête)                                                                                                    | er + <b>Ctrl R</b><br>Idiculairement de                                                                                                    | Smoothness 0.000<br>Falloff Inverse Square -<br>Factor -0.000<br>Even                                          |
|                                                     | ou Menu T / Loop Cut                                                                                                    |                                                                                                    | Flipped 🗍<br>Clamp 🗹<br>Correct UVS 💟                                                                          |
|                                                     | Numbers of cuts = nombre de se                                                                                                    | ubdivisions                                                                                                    |                                                                                                    |
|                                                     | Smootness = lissage de la forme<br>Note (loop cut à la souris)<br>Possibilité de rouler la roulette de<br>+ on la fait rouler, plus on subdivis<br>+ cliquer pour valider et donner la<br>nouveaux points.                                                                                                    | e du maillage<br>la souris :<br>se<br>a position des                                                                                                    |                                                                                                    |
| Couper suivant un<br>trajet (Knife)                 | Knife (K) permet de définir un tra<br>plus.<br>Menu T / Knife<br>ou Taper K<br>+ déplacer la souris et cliquer pou<br>+ enter pour arrêter la commande                                                                                                    | ait de coupe par deu<br>ur dessiner la traject                                                                                                    | oire de coupe                                                                                                  |
| Couper suivant une<br>projection (Knife<br>Project) | Knife Project permet de couper esuivant un profil projeté (le profil de naillage, en courbe, en surface) <ol> <li>dans <u>mode objet</u>, sélectionner sélectionner le maillage à découpe</li> <li>passer dans le <u>mode Edit</u> + alle Mesh / Knife projet</li> </ol> Note = L'ajout des points se fait s <ul> <li>Knife Project</li> <li>Cut three</li> </ul> <li>Cut Through = couper à travers sur la partie de maillage à l'avant de la surface de la surface de la</li> | un volume en maillag<br>loit être plat et peut<br>e ou en texte) :<br>le profil à projeter po-<br>er.<br>er dans menu dérou<br>ur une projection qu<br>ur une projection qu<br>tout le maillage (sin<br>t plan par rapport à l<br>ue face à la projection | ge<br>être<br>uis<br>lant<br>i est parallèle à la vue à l'écran.<br>on la découpe se fait uniquement<br>a vue) |
|                                                     | $_{\text{Vue face à la projection}} \rightarrow _{\text{Vue face à la projection}}$                                                                                                    | Vue oblique                                                                                                    | Si texte ->                                                                                                    |

Si texte  $\rightarrow$ 

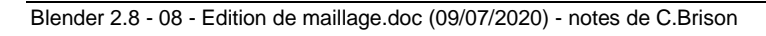

## 3. Nettoyage (fusion de points)

**Fusionner des** Merge (Alt M) = fusionner plusieurs vertices en un seul. points (Merge)

ou menu déroulant Vertex / Merge vertices ou clic droit + Merge vertices

Clic sur les éléments + taper Alt M + choisir :

- At first = fusion de la sélection sur le premier <u>point</u> sélectionné
- At last = fusion de la sélection sur le dernier <u>point</u> sélectionné
- At center = fusion de la sélection au milieu des éléments sélectionnés
- At cursor = fusion de la sélection sur le curseur 3D
- **By Distance** = il agglutine les points suivant une distance d'attraction à définir.

| Merge by Distance |            |
|-------------------|------------|
| Merge Distance    | 0.0001m    |
|                   | Unselected |

Une fois qu'on choisit At first, ... dans la liste, une boîte apparaît en bas à gauche, il est possible d'y modifier son choix

| ▼ Merge        |   |  |
|----------------|---|--|
| Type At Center | → |  |

 

 Nettoyer les doublons (Merge by distance)
 Merge by Distance : Permet de fusionner des vertices très proches les uns des autres. (fonction anciennement applelé « Remove double »)

 Sélectionner des points + dans menu Mesh / Clean Up + entrer valeur d'attraction en-dessous.

| Merge by Distance |            |  |
|-------------------|------------|--|
| Merge Distance    | 0.0001m    |  |
|                   | Unselected |  |

- ou Alt M (= Merge) + choisir By Distance
- ou clic droit sur la sélection + clic sur Merge vertices + choisir By Distance

| Merge       |  |
|-------------|--|
| At First    |  |
| At Last     |  |
| At Center   |  |
| At_Cursor   |  |
| Collapse    |  |
| By Distance |  |

A

### 4. Suppression de sous-objets

Sélectionner un (des) élément(s) + taper **X** ou **Delete** du clavier + spécifier les éléments à effacer :

- Vertices = efface les points de la sélection
- Edges = efface les arêtes de la sélection avec les points compris
- Faces = efface les faces seules (+ uniquement les points qui sont compris <u>totalement</u> entre les faces sélectionnées)
- Only Edges & faces = efface les faces et les arêtes des faces mais pas les points
- Only faces = efface les faces mais garde les arêtes et les points
- Dissolve Vertices = efface un (des) point(s) en refermant le maillage avec une seule face.
- Dissolve Edges = efface une (des) arête(s) (+ points si des l'arêtes) en refermant le maillage avec une seule face.
- Dissolve Faces = <u>sélectionner plusieurs faces</u>, il efface les faces et referme le maillage en faisant une seule face.
- Limited Dissolve = efface les subobjets les + petits (entrer un angle d'effacement maximal) (= +/ simplification du maillage)
- Edge Collapse = efface une arête en joignant les points contigus ensemble (au centre de ceux-ci)
- Edge loop = efface une (des) arête(s) (+ points si <u>des</u> arête<u>s</u>) en refermant le maillage avec une seule face.

ou menu déroulant Mesh / Split

### 5. Trou / ouverture

Déchirer le RIP (V) = duplique la sélection et crée un trou dans la maillage maillage (Rip & Sélectionner un (des) points / arêtes (= future ouverture dans le maillage), positionner ensuite la souris du côté où on va Rip Fill) dupliquer les éléments d'ouverture + taper V et déplacer la souris + clic. ou Menu déroulant Vertex / Rip Vertices (note : le sous-objet se déplace du côté du curseur - souris) Rip and Fill (Alt V) = duplique la sélection et crée un trou qu'il remplit par des faces entre la copie et l'origine. Menu déroulant Vertex / Rip Vertice and Fill Split (Y) : permet de séparer un élément du reste tout en le Faire un trou (Split) maintenant dans le même maillage. Il copie les points, on peut ensuite déplacer la copie.

ou menu contextuel (clic droit + choisir Split)

Delete

Vertices

Edges

Faces

Only Edges & Faces

Only Faces

Dissolve Vertices

Dissolve Edges

Dissolve Faces

Limited Dissolve

Edge Collapse
Edge Loops

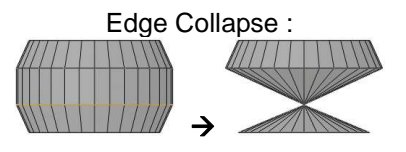

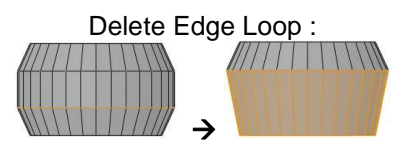

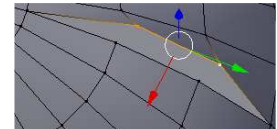

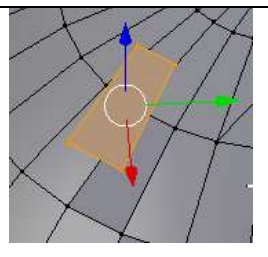

| 6. Ajout face | (rebouchage) |
|---------------|--------------|
|---------------|--------------|

|                                          | (                                                                                                    |                                                                        |
|------------------------------------------|----------------------------------------------------------------------------------------------------|------------------------------------------------------------------------|
| Ajouter une arête /<br>une face (Face)   | <ul> <li>(F) ajoute une arête (si 2 point sélectionnés)<br/>ou ajoute une face (si minimum trois points<br/>sélectionnés ou deux arêtes sélectionnées).</li> <li>Sélectionner des points (ou arêtes) consécutifs<br/>+ Clic droit + New Edge/Face from Vertices</li> </ul>                                                                                                    | Ajout d'une arête<br>points salect.) (3 points sélect.<br>ou 2 arêtes) |
| Boucher les trous<br>(Fill Hole          | <ul><li>Fill Hole : Permet de boucher les trous d'un</li><li>maillage.</li></ul>                                                                                                    | ▼ Fill Holes<br>Sides 4                                                |
|                                          | Dans menu déroulant <b>Mesh / Clean Up / Fill Hole</b><br>+ valeur des <b>sides</b> (nombre d'arêtes min du<br>contour des trous à reboucher)<br>Fill hole avec sides = 16 →                                                                                                    |                                                                        |
| Remplir un trou<br>(Fill)                | Fill crée des faces triangulaires dans un trou<br>dont le contour complet a été sélectionné.<br>menu déroulant du dessous : Faces / Fill<br>ou Alt F                                                                                                    |                                                                        |
| Remplir un trou<br>en grille (Grid Fill) | Grid Fill permet de faire une grille au départ<br>d'un contour fermé (idem « fill » mais<br>organisation des faces différentes, <u>en grille</u> )<br>menu déroulant du dessous : <b>Mesh / Face /</b><br>Grid fill                                                                                                    |                                                                        |
| Faire un pont<br>(Bridge Edge<br>Loop)   | Bridge Edge loop permet de faire un pont (raccord) entre deux séries de points sélectionnés. Sélection de deux séries consécutives de points (de même nombre !!) + Menu déroulant Edge / Bridge Edge Loop Image Edge Loop Image Edge Loop = (Loop pairs / closed loop / open loop Merge = Merge Factor = Twist = toune les parois du pont Numbres of cuts = nombre de subdivision dans l'épa Interpolation = Type de liaison (forme des bords du p Linear) Smoothness = adoucir courbe si Blend surface ou bl Profile factor = gonfle ou réduit le maillage du pont Profil Shape = donne une forme au profil factor (linéar | Profile Shape                                                          |
|                                          | Astuce : plusieurs courbes dans l'espace peuvent<br>être reliées avec cette commande→                                                                                                    | 9°0<br>00100                                                           |

| 7. Ajout face | (construction) |
|---------------|----------------|
|---------------|----------------|

| D                                     |                                                                                                    |                             |
|---------------------------------------|----------------------------------------------------------------------------------------------------|-----------------------------|
| Donner une<br>épaisseur<br>(Solidify) | Solidity : permet de donner une épaisseur à des face<br>Clic sur une(des) face(s) + aller dans menu déroulan | es.<br>t Face /             |
|                                       | Solidify Faces                                                                                               |                             |
|                                       | + donner une valeur de <b>Thickness</b> (en dessous dans                                                     | vue 3D)                     |
|                                       | ▼ Solidify                                                                                                   |                             |
|                                       | Thickness 0.01m                                                                                              |                             |
|                                       |                                                                                                    |                             |
| Extrusion                             | <b>Extrude</b> : permet d'extruder des vertices, arêtes ou                                                   |                             |
| (Extrude)                             | surfaces par rapport à leur normale (par défaut)                                                             | Extrude Region              |
|                                       | Sélection d'élément(s) + taper E + clic où on veut.<br>(Possibilité de taper un axe et une distance)         | Extrude Along Normals       |
|                                       | ou Menu <b>T</b> / $\square$ (plusieurs icônes possibles) $\rightarrow$                                      | Extrude Individual          |
|                                       | Sélection + menu déroulant <b>Mesh / Extrude +</b> choix                                                     | Extrude to Cursor           |
|                                       | ou <b>Alt E</b> permet d'acceder a des options                                                               |                             |
|                                       |                                                                                                    | Extrude                     |
|                                       | <ul> <li>Region (1) = extrude toutes les sélections</li> </ul>                                               | Extrude Faces E             |
|                                       | ensemble par rapport à la normale générale                                                                   | Extrude Faces Along Normals |
|                                       | <ul> <li>Region (Vertes normal) (2) = idem par</li> </ul>                                                    | Extrude Individual Faces    |
|                                       | rapport à la normale à chaque point.                                                                         |                             |
|                                       | <ul> <li>Individual Faces (3) = extrude les éléments<br/>individuellement</li> </ul>                         |                             |
| Décaler face (Inset                   | Inset Faces (I) permet de décaler une face vers                                                              | I Z O                       |
| Faces)                                | l'intérieur d'elle-même en la copiant.                                                                       | Boundary 🖉                  |
|                                       | Sélectionner une face i menu déraulant face /                                                                | Officet Even                |
|                                       | Inset Faces + choix :                                                                                        | Offset Relative             |
|                                       |                                                                                                    | Edge Rail                   |
|                                       | Thiskness = distance de décalage                                                                             | Depth Om                    |
|                                       | <b>Depth</b> = valeur du décalage en hauteur                                                                 | Outset                      |
|                                       |                                                                                                    | Select Outer                |
|                                       |                                                                                                    | Individual                  |
|                                       |                                                                                                    | interpolate M               |
|                                       | ou Menu T / Inset face                                                                                       |                             |

## 8. Organisation du maillage

Réorganisation Menu déroulant Face / Beautify Faces permet de des faces réorganiser les faces triangulaires sélectionnées, en (Beautify Faces) triangles plus « équilibrés »

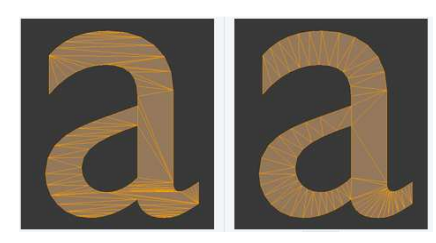

| Gestion des normales des                                                                  | <b>Normal</b> permet de gérer l'orientation des normales des faces. (côté face, opposé au côté pile)                                                                                                    | Flip<br>Recalculate Outside Shift N                                                                                                    |
|-------------------------------------------------------------------------------------------|----------------------------------------------------------------------------------------------------|----------------------------------------------------------------------------------------------------|
| faces (Normals)                                                                           | Sélectionner des faces + Menu déroulant <b>Mesh /</b><br>Normals (Alt N) + choisir :                                                                                                    | Recalculate Inside Shift Ctrl N                                                                                                    |
|                                                                                           |                                                                                                    | Set From Faces                                                                                                    |
|                                                                                           | Flip : Permet de modifier le sens de la normale des                                                                                                    | Rotate                                                                                                    |
|                                                                                           | faces                                                                                                    | Point to Target                                                                                                    |
|                                                                                           | <b>Pacalculata autoida :</b> Parmat da réariantar la                                                                                                    | Merge                                                                                                    |
|                                                                                           | normale des faces vers l'extérieur du maillage                                                                                                    | Split                                                                                                    |
|                                                                                           | normale des races vers restenedr du mainage.                                                                                                    | Average                                                                                                    |
|                                                                                           | Recalculate inside : Permet de réorienter la                                                                                                    | Average                                                                                                    |
|                                                                                           | normale des faces vers l'extérieur du maillage.                                                                                                    | Copy Vectors                                                                                                    |
|                                                                                           |                                                                                                    | Paste Vectors                                                                                                    |
|                                                                                           | Rotate : permet de tourner la normale d'une face                                                                                                    | <br>Smoothen Vectors                                                                                                    |
|                                                                                           | (pour mieux orienter la reflexion de lumiere,)                                                                                                    | Peset Vectors                                                                                                    |
|                                                                                           | Ré-organisation des normales (en mode Edit) :                                                                                                    | NESEL VECTORS                                                                                                    |
|                                                                                           | Sélectionner + Menu déroulant Mesh / Normals /                                                                                                    | Select by Face Strength                                                                                                    |
|                                                                                           | Recalculate outside (Shift N)                                                                                                    | Set Face Strength                                                                                                    |
|                                                                                           | Recalculate inside (Shift Ctrl N)                                                                                                    |                                                                                                    |
|                                                                                           |                                                                                                    |                                                                                                    |
| Changer les faces                                                                         | Size permet de définir la grandeur des lignes qui repré                                                                                                    | sentent le sens des normales.                                                                                                    |
| Changer les faces                                                                         | Size permet de définir la grandeur des lignes qui repré<br><b>Triangulate Faces</b> permet de transformer les faces<br>rectangulaires en faces triangulaires                                                                                                    | sentent le sens des normales.                                                                                                    |
| Changer les faces<br>triangles /<br>rectangles                                            | Size permet de définir la grandeur des lignes qui représ<br><b>Triangulate Faces</b> permet de transformer les faces<br>rectangulaires en faces triangulaires.                                                                                                    | Triangulate Faces     Quad Method Beauty                                                                                                    |
| Changer les faces<br>triangles /<br>rectangles                                            | Size permet de définir la grandeur des lignes qui représ<br><b>Triangulate Faces</b> permet de transformer les faces<br>rectangulaires en faces triangulaires.<br>Sélectionner une (des) face(s) rectangulaire(s) +                                                                                                    | <ul> <li>Triangulate Faces</li> <li>Quad Method Beauty</li> <li>Polygon Method Beauty</li> </ul>                                                                                                    |
| Changer les faces<br>triangles /<br>rectangles                                            | Size permet de définir la grandeur des lignes qui représ<br><b>Triangulate Faces</b> permet de transformer les faces<br>rectangulaires en faces triangulaires.<br>Sélectionner une (des) face(s) rectangulaire(s) +<br>menu déroulant <b>Face / Triangulate faces</b> ou <b>ctrl T</b>                                                                                                    | <ul> <li>Triangulate Faces</li> <li>Quad Method Beauty</li> <li>Polygon Method Beauty</li> </ul>                                                                                                    |
| Changer les faces<br>triangles /<br>rectangles                                            | Size permet de définir la grandeur des lignes qui représ<br><b>Triangulate Faces</b> permet de transformer les faces<br>rectangulaires en faces triangulaires.<br>Sélectionner une (des) face(s) rectangulaire(s) +<br>menu déroulant <b>Face</b> / <b>Triangulate faces</b> ou <b>ctrl T</b><br>ou menu contextuel (clic droit) / <b>Triangulate Faces</b>                                                                                                    | <ul> <li>Triangulate Faces</li> <li>Quad Method Beauty</li> <li>Polygon Method Beauty</li> </ul>                                                                                                    |
| Changer les faces<br>triangles /<br>rectangles                                            | Size permet de définir la grandeur des lignes qui repré:<br><b>Triangulate Faces</b> permet de transformer les faces<br>rectangulaires en faces triangulaires.<br>Sélectionner une (des) face(s) rectangulaire(s) +<br>menu déroulant <b>Face / Triangulate faces</b> ou <b>ctrl T</b><br>ou menu contextuel (clic droit) / <b>Triangulate Faces</b><br><b>Tris to guad</b> permet de transformer les faces                                                                                                    | <ul> <li>Triangulate Faces         <ul> <li>Quad Method</li> <li>Beauty</li> <li>Polygon Method</li> <li>Beauty</li> </ul> </li> <li>Tris to Quads</li> </ul>                                                                                                    |
| Changer les faces<br>triangles /<br>rectangles                                            | Size permet de définir la grandeur des lignes qui repré:<br><b>Triangulate Faces</b> permet de transformer les faces<br>rectangulaires en faces triangulaires.<br>Sélectionner une (des) face(s) rectangulaire(s) +<br>menu déroulant <b>Face</b> / <b>Triangulate faces</b> ou <b>ctrl T</b><br>ou menu contextuel (clic droit) / <b>Triangulate Faces</b><br><b>Tris to quad</b> permet de transformer les faces<br>triangulaires en faces rectangulaires.                                                                                                    | Sentent le sens des normales. Triangulate Faces   Quad Method Beauty   Polygon Method Beauty   Tris to Quads   May Face Anala                                                                                                    |
| Changer les faces<br>triangles /<br>rectangles                                            | Size permet de définir la grandeur des lignes qui repré:<br><b>Triangulate Faces</b> permet de transformer les faces<br>rectangulaires en faces triangulaires.<br>Sélectionner une (des) face(s) rectangulaire(s) +<br>menu déroulant <b>Face</b> / <b>Triangulate faces</b> ou <b>ctrl T</b><br>ou menu contextuel (clic droit) / <b>Triangulate Faces</b><br><b>Tris to quad</b> permet de transformer les faces<br>triangulaires en faces rectangulaires.                                                                                                    | sentent le sens des normales.    Triangulate Faces   Quad Method   Beauty   Polygon Method   Beauty      Tris to Quads    Max Face Angle   35.1°                                                                                                    |
| Changer les faces<br>triangles /<br>rectangles                                            | Size permet de définir la grandeur des lignes qui représ<br><b>Triangulate Faces</b> permet de transformer les faces<br>rectangulaires en faces triangulaires.<br>Sélectionner une (des) face(s) rectangulaire(s) +<br>menu déroulant <b>Face</b> / <b>Triangulate faces</b> ou <b>ctrl T</b><br>ou menu contextuel (clic droit) / <b>Triangulate Faces</b><br><b>Tris to quad</b> permet de transformer les faces<br>triangulaires en faces rectangulaires.<br>Sélectionner <u>plusieurs</u> faces triangulaires + menu                                                                                                    | sentent le sens des normales.   Triangulate Faces   Quad Method   Beauty   Polygon Method   Beauty     Tris to Quads   Max Face Angle   35.1*   Max Shape Angle   40°                                                                                                    |
| Changer les faces<br>triangles /<br>rectangles                                            | Size permet de définir la grandeur des lignes qui repré:<br><b>Triangulate Faces</b> permet de transformer les faces<br>rectangulaires en faces triangulaires.<br>Sélectionner une (des) face(s) rectangulaire(s) +<br>menu déroulant <b>Face</b> / <b>Triangulate faces</b> ou <b>ctrl T</b><br>ou menu contextuel (clic droit) / <b>Triangulate Faces</b><br><b>Tris to quad</b> permet de transformer les faces<br>triangulaires en faces rectangulaires.<br>Sélectionner <u>plusieurs</u> faces triangulaires + menu<br>déroulant <b>Face</b> / <b>Tris to quads</b> ou <b>Alt J</b> (+ choix)<br>ou menu contextuel (clic droit) / <b>Tria te guade</b>                                                                                                    | Sentent le sens des normales.    Triangulate Faces   Quad Method   Beauty   Polygon Method   Beauty      Tris to Quads   Max Face Angle   35.1*   Max Shape Angle   40°   Compare UVs   Compare VCols                                                                                                    |
| Changer les faces<br>triangles /<br>rectangles                                            | Size permet de définir la grandeur des lignes qui représ<br><b>Triangulate Faces</b> permet de transformer les faces<br>rectangulaires en faces triangulaires.<br>Sélectionner une (des) face(s) rectangulaire(s) +<br>menu déroulant <b>Face / Triangulate faces</b> ou <b>ctrl T</b><br>ou menu contextuel (clic droit) / <b>Triangulate Faces</b><br><b>Tris to quad</b> permet de transformer les faces<br>triangulaires en faces rectangulaires.<br>Sélectionner <u>plusieurs</u> faces triangulaires + menu<br>déroulant <b>Face / Tris to quads</b> ou <b>Alt J</b> (+ choix)<br>ou menu contextuel (clic droit) / <b>Tris to quads</b>                                                                                                    | sentent le sens des normales.    Triangulate Faces   Quad Method   Beauty   Polygon Method   Beauty      Polygon Method    Beauty       Tris to Quads    Max Face Angle    40°   Compare UVs   Compare VCols   Compare Seam                                                                                                    |
| Changer les faces<br>triangles /<br>rectangles                                            | Size permet de définir la grandeur des lignes qui représ<br><b>Triangulate Faces</b> permet de transformer les faces<br>rectangulaires en faces triangulaires.<br>Sélectionner une (des) face(s) rectangulaire(s) +<br>menu déroulant <b>Face / Triangulate faces</b> ou <b>ctrl T</b><br>ou menu contextuel (clic droit) / <b>Triangulate Faces</b><br><b>Tris to quad</b> permet de transformer les faces<br>triangulaires en faces rectangulaires.<br>Sélectionner <u>plusieurs</u> faces triangulaires + menu<br>déroulant <b>Face / Tris to quads</b> ou <b>Alt J</b> (+ choix)<br>ou menu contextuel (clic droit) / <b>Tris to quads</b>                                                                                                    | sentent le sens des normales.    Triangulate Faces   Quad Method   Beauty   Polygon Method   Beauty      V    Tris to Quads   Max Face Angle   35.1*   Max Shape Angle   40*   Compare UVs   Compare VCols   Compare Seam   Compare Sharp                                                                                                    |
| Changer les faces<br>triangles /<br>rectangles                                            | <ul> <li>Size permet de définir la grandeur des lignes qui représ</li> <li>Triangulate Faces permet de transformer les faces rectangulaires en faces triangulaires.</li> <li>Sélectionner une (des) face(s) rectangulaire(s) + menu déroulant Face / Triangulate faces ou ctrl T ou menu contextuel (clic droit) / Triangulate Faces</li> <li>Tris to quad permet de transformer les faces triangulaires en faces rectangulaires.</li> <li>Sélectionner plusieurs faces triangulaires + menu déroulant Face / Tris to quads ou Alt J (+ choix) ou menu contextuel (clic droit) / Tris to quads</li> </ul>                                                                                                    | sentent le sens des normales.   Triangulate Faces Quad Method Beauty Polygon Method Beauty Polygon Method Beauty  Tris to Quads Max Face Angle 35.1* Max Shape Angle 40° Compare UVs Compare VCols Compare VCols Compare Seam Compare Sharp Compare Materials                                                                                                    |
| Changer les faces<br>triangles /<br>rectangles                                            | Size permet de définir la grandeur des lignes qui repré:<br><b>Triangulate Faces</b> permet de transformer les faces<br>rectangulaires en faces triangulaires.<br>Sélectionner une (des) face(s) rectangulaire(s) +<br>menu déroulant <b>Face</b> / <b>Triangulate faces</b> ou <b>ctrl T</b><br>ou menu contextuel (clic droit) / <b>Triangulate Faces</b><br><b>Tris to quad</b> permet de transformer les faces<br>triangulaires en faces rectangulaires.<br>Sélectionner <u>plusieurs</u> faces triangulaires + menu<br>déroulant <b>Face</b> / <b>Tris to quads</b> ou <b>Alt J</b> (+ choix)<br>ou menu contextuel (clic droit) / <b>Tris to quads</b>                                                                                                    | sentent le sens des normales.                                                                                                    |
| Changer les faces<br>triangles /<br>rectangles<br>Distordre un                            | Size permet de définir la grandeur des lignes qui représ<br>Triangulate Faces permet de transformer les faces<br>rectangulaires en faces triangulaires.<br>Sélectionner une (des) face(s) rectangulaire(s) +<br>menu déroulant Face / Triangulate faces ou ctrl T<br>ou menu contextuel (clic droit) / Triangulate Faces<br>Tris to quad permet de transformer les faces<br>triangulaires en faces rectangulaires.<br>Sélectionner <u>plusieurs</u> faces triangulaires + menu<br>déroulant Face / Tris to quads ou Alt J (+ choix)<br>ou menu contextuel (clic droit) / Tris to quads<br>Rendomize permet de désorganier les points sur                                                                                                    | <ul> <li>Triangulate Faces         <ul> <li>Quad Method Beauty</li> <li>Polygon Method Beauty</li> <li>Polygon Method Beauty</li> </ul> </li> <li>Tris to Quads         <ul> <li>Max Face Angle 35.1°</li> <li>Max Shape Angle 40°</li> <li>Compare UVs Compare VCols Compare VCols Compare Seam Compare Seam Compare Sharp Compare Materials</li> <li>X Randomize</li> </ul> </li> </ul> |
| Changer les faces<br>triangles /<br>rectangles<br>Distordre un<br>maillage                | Size permet de définir la grandeur des lignes qui repré:<br><b>Triangulate Faces</b> permet de transformer les faces<br>rectangulaires en faces triangulaires.<br>Sélectionner une (des) face(s) rectangulaire(s) +<br>menu déroulant <b>Face / Triangulate faces</b> ou <b>ctrl T</b><br>ou menu contextuel (clic droit) / <b>Triangulate Faces</b><br><b>Tris to quad</b> permet de transformer les faces<br>triangulaires en faces rectangulaires.<br>Sélectionner <u>plusieurs</u> faces triangulaires + menu<br>déroulant <b>Face / Tris to quads</b> ou <b>Alt J</b> (+ choix)<br>ou menu contextuel (clic droit) / <b>Tris to quads</b><br><b>Rendomize</b> permet de désorganier les points sur<br>une partie du maillage.<br>Sélectionner subbiets + menu déroulent <b>Mach /</b>                                  | sentent le sens des normales.                                                                                                    |
| Changer les faces<br>triangles /<br>rectangles<br>Distordre un<br>maillage<br>(Randomize) | Size permet de définir la grandeur des lignes qui repré:<br><b>Triangulate Faces</b> permet de transformer les faces<br>rectangulaires en faces triangulaires.<br>Sélectionner une (des) face(s) rectangulaire(s) +<br>menu déroulant <b>Face / Triangulate faces</b> ou <b>ctrl T</b><br>ou menu contextuel (clic droit) / <b>Triangulate Faces</b><br><b>Tris to quad</b> permet de transformer les faces<br>triangulaires en faces rectangulaires.<br>Sélectionner <u>plusieurs</u> faces triangulaires + menu<br>déroulant <b>Face / Tris to quads</b> ou <b>Alt J</b> (+ choix)<br>ou menu contextuel (clic droit) / <b>Tris to quads</b><br><b>Rendomize</b> permet de désorganier les points sur<br>une partie du maillage.<br>Sélectionner subobjets + menu déroulant <b>Mesh /</b><br><b>Transform / Bandomize</b> | sentent le sens des normales.                                                                                                    |
| Changer les faces<br>triangles /<br>rectangles<br>Distordre un<br>maillage<br>(Randomize) | Size permet de définir la grandeur des lignes qui représ<br><b>Triangulate Faces</b> permet de transformer les faces<br>rectangulaires en faces triangulaires.<br>Sélectionner une (des) face(s) rectangulaire(s) +<br>menu déroulant <b>Face / Triangulate faces</b> ou <b>ctrl T</b><br>ou menu contextuel (clic droit) / <b>Triangulate Faces</b><br><b>Tris to quad</b> permet de transformer les faces<br>triangulaires en faces rectangulaires.<br>Sélectionner <u>plusieurs</u> faces triangulaires + menu<br>déroulant <b>Face / Tris to quads</b> ou <b>Alt J</b> (+ choix)<br>ou menu contextuel (clic droit) / <b>Tris to quads</b><br><b>Rendomize</b> permet de désorganier les points sur<br>une partie du maillage.<br>Sélectionner subobjets + menu déroulant <b>Mesh /</b><br><b>Transform / Randomize</b> | sentent le sens des normales.                                                                                                    |
| Changer les faces<br>triangles /<br>rectangles<br>Distordre un<br>maillage<br>(Randomize) | Size permet de définir la grandeur des lignes qui repré:<br>Triangulate Faces permet de transformer les faces<br>rectangulaires en faces triangulaires.<br>Sélectionner une (des) face(s) rectangulaire(s) +<br>menu déroulant Face / Triangulate faces ou ctrl T<br>ou menu contextuel (clic droit) / Triangulate Faces<br>Tris to quad permet de transformer les faces<br>triangulaires en faces rectangulaires.<br>Sélectionner <u>plusieurs</u> faces triangulaires + menu<br>déroulant Face / Tris to quads ou Alt J (+ choix)<br>ou menu contextuel (clic droit) / Tris to quads<br>Rendomize permet de désorganier les points sur<br>une partie du maillage.<br>Sélectionner subobjets + menu déroulant Mesh /<br>Transform / Randomize<br>Amount = force des déplacements de points                                 | sentent le sens des normales.   Triangulate Faces Quad Method Beauty Polygon Method Beauty Polygon Method Beauty   Tris to Quads Max Face Angle 35.1* Max Shape Angle 40° Compare UVs Compare VCols Compare Seam Compare Seam Compare Seam Compare Materials    Randomize  Random Seed 0                                                                                                  |

## 9. Déplacement (sans modification géométrique)

| Déplacement<br>point sur arête<br>(Vertex)    | Vertex (Shift V) permet de déplacer un point le long<br>d'une arête.<br>Sélectionner un point + taper G G<br>ou sélectionner un point + Menu déroulant Vertex /<br>Slide Vertices et bouger la souris + choix :<br>Factor = valeur de déplacement de l'arête | ▼ Vertex Slide | Factor ( | 0.000<br>Even<br>Flipped<br>Clamp<br>Correct UVs |
|-----------------------------------------------|----------------------------------------------------------------------------------------------------|----------------|----------|--------------------------------------------------|
| Déplacement<br>arête sur face<br>(Edge Slide) | <ul> <li>Edge Slide (Shift V) permet de déplacer une arête le long d'une surface.</li> <li>Sélectionner une arête + taper G G ou sélectionner une arête + clic droit / Edge Slide et bouger la souris + choix :</li> </ul>                                   | ▼ Edge Slide   | Factor ( | 0.000<br>Even<br>Flipped<br>Clamp<br>Correct UVs |
|                                               | Factor = valeur de déplacement de l'arête                                                                                                    |                |          |                                                  |

déplacement arête d'un cube

Ou menu déroulant Edge / Edge Slide

# 10. Modification de la géométrie

| Cisaillement (Shear)                | Shear permet de faire un Cisaillement<br>horizontal entre les faces qui se trouvent au-<br>dessus du point de pivot et les faces qui se<br>trouvent en-dessous du point de pivot.<br>(déplacements inverses)<br>Sélectionner des subobjets + Shift Ctrl Alt S<br>ou menu déroulant Mesh / Transform / Shear<br>ou dans menu T /                                                                                                    |                                                                                                    |
|-------------------------------------|----------------------------------------------------------------------------------------------------|----------------------------------------------------------------------------------------------------|
| Cisaillement<br>(Push/Pull)         | Push/Pull permet de faire un         redimensionnement des éléments sélectionnés         = Scale (S)         Sélectionner des subobjets + clic sur         push/Pull         dans Menu T + déplacer la         souris (vers le haut, ça réduit et vers le bas ça         aggrandi)         ou Taper S pour un redimensionnement.                                                                                                    |                                                                                                    |
| Adoucir les angles<br>(Bevel)       | <ul> <li>Bevel permet de cassé les angles pour les adoucir.</li> <li>Sélectionner les <u>arêtes</u> à adoucir Ctrl B ou + clic droit et choisir Bevel Edges ou menu déroulant Edges / Bevel edges</li> <li>ou menu T /</li> <li>+ Déplacer la souris sans cliquer (vers le haut = angle plus grand /vers le bas = angle plus petit) + possibilité d'options (fenêtre en dessous de menu T) :</li> <li>Amount Type = (Percent / Depth / Width / Offset)</li> <li>Amount = étendue de l'angle de cassure Segments = Nombre de facettes dans l'angle Profil = forme de l'angle de cassure Vertex only = Bevel que dans les coins du maillage (autour des points)</li> <li>Loose Slide = effacer élément d'origine</li> </ul> | <ul> <li>Bevel</li> <li>Width Type Offset</li> <li>Width 0.26m</li> <li>Segments 1</li> <li>Profile 0.500</li> <li>Vertex Only Clamp Overlap</li> <li>Clamp Overlap</li> <li>Clamp Stide </li> <li>Mark Seams</li> <li>Mark Sharp</li> <li>Material -1</li> <li>Harden Normals</li> <li>Face Strength Mode None</li> <li>Outer Miter</li> <li>Sharp</li> <li>Spread 0.100</li> </ul> |
| Arrondir un maillage<br>(To Sphere) | To Sphere permet de déformer un maillage<br>autour d'une sphère imaginaire dont le<br>centre est le centre de la sélection (par<br>défaut)*<br>Sélectionner des points + Menu déroulant<br>Mesh / Transform / To sphere<br>ou Shift Alt S<br>ou dans menu T<br>Shear)<br>Astuce : Possibilité de modifier le point de pivot (de                                                                                                    | au maximum -><br>centre sphère sur le curseur 3D)                                                                                                    |

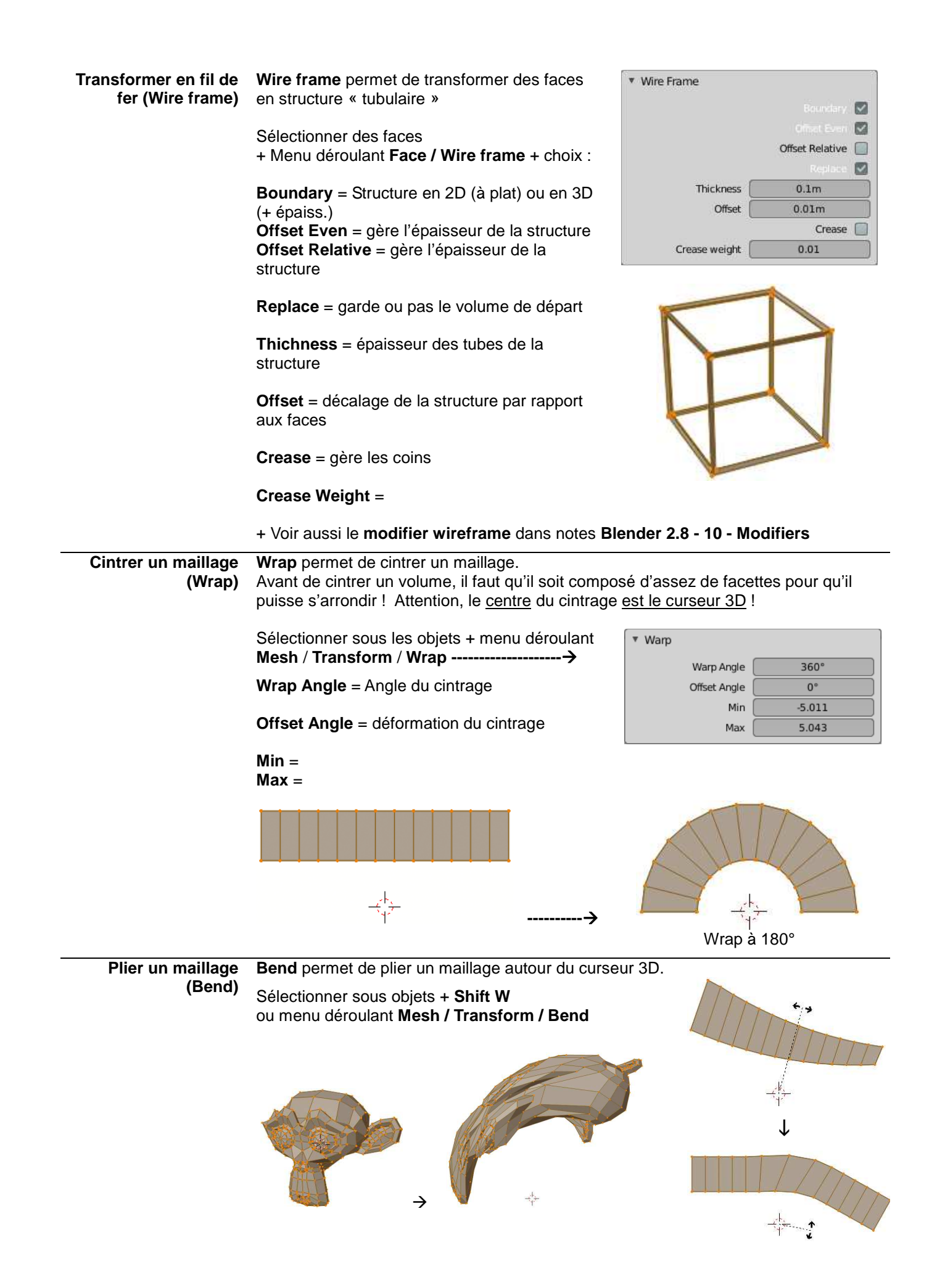

Echelle (Shrink Fatten)

Shrink Fatten permet de modifier l'échelle de subobjets par rapport à leur propre normale. Sélectionner des subobjets + Alt S (+ clic pour choix)

| ģ. |  |  |
|----|--|--|
|    |  |  |

ou menu T / Shrink/Fatten ou menu déroulant Mesh / Transform / Shrink/Fatten + choix :

Offset = distance de décalage

**Proportionnal Editing** = possibilité d'activer l'édition proportionnelle

- Proportionnal Editing Falloff = forme de l'édition proportionnelle
- Proportionnal size = étendue de l'outil d'édition proportionnelle.

| ¥ | Shrink/Fatten |        |                      |  |
|---|---------------|--------|----------------------|--|
|   |               |        |                      |  |
|   |               | Offset | 1m                   |  |
|   |               |        | Offset Even          |  |
|   |               |        | Proportional Editing |  |
|   |               |        |                      |  |

Avec le proportionnal editing :

| Shrink/Fatten        |                        |
|----------------------|------------------------|
| Offset               | -0.161m                |
|                      | Offset Even            |
|                      | Proportional Editing 💟 |
| Proportional Falloff | 🔨 Smooth 🔍             |
| Proportional Size    | 1.000                  |
|                      | Connected              |
|                      | Projected (2D)         |

Τ

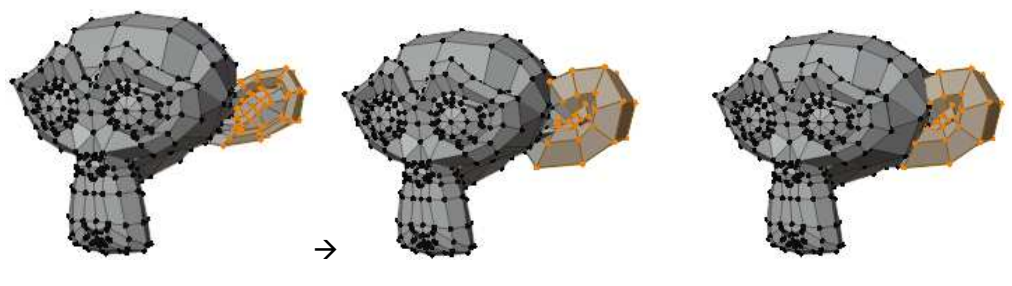

LissageDans mode edit,Smooth verticespermet de donner une(Smooth vertices)apparence lisse à une partie du maillage.

#### Sélection + clic droit + **smooth vertices** Ou menu déroulant **Vertex** / **Smooth vertices**

| <ul> <li>Smooth Vertices</li> </ul> |          |
|-------------------------------------|----------|
| Smoothing                           | 0.500    |
| Repeat                              | 1        |
|                                     | X-Axis 🔽 |
|                                     | YAXIS 🛃  |
|                                     | Z-Axis 🔽 |

Smoothing = force du lissage Repeat = nombre de lissage

**Smooth Lacipian permet** d'adoucir le maillage, mais il sera plus déformé.

Attention, le maillage est réellement déformé !

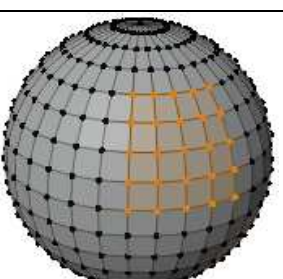

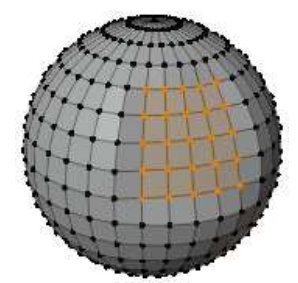

Smoothing : 1 Repeat : 10

## 11. Modification de l'apparence

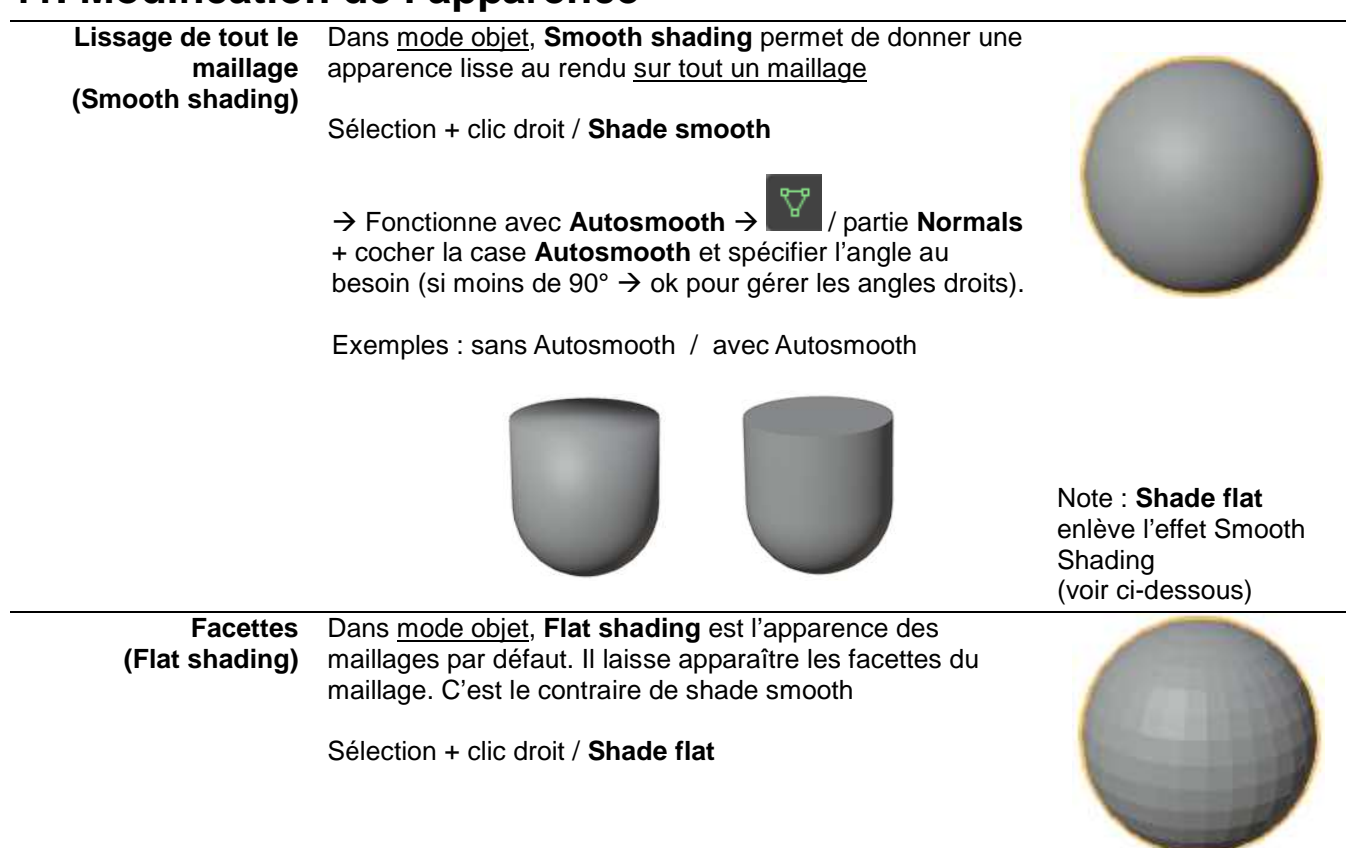

Lissage de subobjets<br/>(Smooth)Dans mode edit, Shade smooth permet de donner une apparence lisse au rendu sur<br/>une partie du maillage.

Sélection + menu déroulant Face + shade smooth

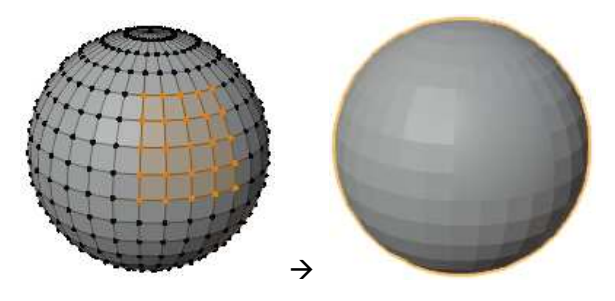

## 12. Menus - Listes des outils

### Menus contextuels (clic droit)

#### En Mode Objet

| <u>T</u> ransform<br>Set Origin<br>Mirror | )       |
|-------------------------------------------|---------|
| Clear                                     | Þ       |
| Apply                                     | Ctrl A► |
| Snap                                      | Þ       |
| Duplicate Objects                         | Shift D |
| Duplicate Linked                          | Alt D   |
| Join                                      | Ctrl J  |
| 着 Copy Objects                            | Ctrl C  |
| 🗟 Paste Objects                           | Ctrl V  |
| Parent                                    | Þ       |
| Collection                                | Þ       |
| Relations                                 | ×.      |
| Constraints                               | Þ       |
| Track                                     | ►       |
| Make Links                                | Ctrl L► |
| Shade Smooth                              |         |
| Shade <u>F</u> lat                        |         |
| Animation                                 | ►       |
| Rigid Body                                | Þ       |
| Quick Effects                             | Þ       |
| Convert to                                | Þ       |
| Show/Hide                                 | Þ       |
| Delete                                    |         |
| Delete Global                             |         |

#### En Mode Edit (sélection de Points / Arêtes / Faces)

| 0 | Vertex Context Menu                                                            | Ø              | Edge Context Menu                                                          | Ð                              | Face Context Menu                                                                          |                          |
|---|--------------------------------------------------------------------------------|----------------|----------------------------------------------------------------------------|--------------------------------|--------------------------------------------------------------------------------------------|--------------------------|
|   | Subdivide                                                                      |                | Subdivide                                                                  |                                | Subdivide                                                                                  |                          |
|   | Extrude Vertices Bevel Vertices Shift C Push/Pull Shrink/Eatten                | tri B<br>Alt S | Extrude Edges<br>Bevel Edges<br>Loop Qut and Slide<br>Offset Edge Slide Sh | Ctrl B<br>Ctrl R<br>ift Ctrl R | Extrude Faces<br>Extrude Faces Along<br>Extrude Individual Fa<br>Inset Faces<br>Poke Faces | E<br>Normals<br>ces<br>I |
|   | Slide Vertices Sh<br>Bandomize Vertices<br>Smooth Vertices<br>Smooth Laplacian | ift V          | Rotate Edge CW                                                             |                                | UV Unwrap Faces<br>Triangulate Faces<br>Tris to Quads                                      | U ►<br>Ctrl T<br>Alt J   |
|   | Mirror Vertices<br>Snap Vertices                                               | +              | Edge Split                                                                 | chia c                         | Shade Smooth<br>Shade Flat                                                                 |                          |
|   | Split     Y       Separate     P►       Dissolve Vertices     Delete Vertices  | Y<br>P►        | Edge Bevel Weight<br>Mark Seam                                             | Shirt E                        | Un-Subdivide<br>Split<br>Separate                                                          | Y<br>P⊯                  |
|   |                                                                                |                | Clear Seam<br>Mark Sharp<br>Clear Sharp                                    |                                | Dissolve Faces<br>Delete Faces                                                             |                          |
|   |                                                                                |                | Un-Subdivide<br>Split<br>Separate<br>Dissolve Edges                        | Y<br>Pt                        |                                                                                            |                          |
|   |                                                                                |                | Delete Edges                                                               |                                |                                                                                            |                          |

### Menus déroulants

### Menu déroulant en **Mode Object** → Menu « **Object** » (voir page 4)

Menus déroulants en Mode Edit :

#### « Mesh »

### « Vertex »

| Tansio   |            |
|----------|------------|
| Mirror   | Þ          |
| Snap     | Þ          |
| Duplica  | te Shift D |
| Extrude  | Alt E►     |
| Split    | Y          |
| Bisect   |            |
| Knife Pr | oject      |
| Convex   | Hull       |
| Symme    | trize      |
| Snap to  | Symmetry   |
| Normal   | s Alt N►   |
| Shading  | j ►        |
| Weights  | 5 🕨        |
| Sort Ele | ments 🕨    |
| Show/H   | ide 🕨      |
| Separat  | e P⊧       |
| Clean U  | lp ▶       |
| Delete   | XÞ         |
|          |            |

| Extrude Vertices        |              |
|-------------------------|--------------|
| Bevel Vertices          | Shift Ctrl B |
| New Edge/Face from Ve   | rtices F     |
| Connect Vertex Path     | J            |
| Connect Vertex Pairs    |              |
| <u>Rip</u> Vertices     | V            |
| Rip Vertices and Fill   | Alt V        |
| Rip Vertices and Extend | Alt D        |
| Slide Vertices          | Shift V      |
| Smooth Vertices         |              |
| Blend From Shape        |              |
| Propagate to Shapes     |              |
| Merge Vertices          | Alt M        |
| Vertex Groups           | Ctrl G       |
| Hooks                   | Ctrl H       |
| Make Vertex Parent      | Ctrl P       |

«

| Edge »                                                                     | « Face »                                                   |  |  |
|----------------------------------------------------------------------------|------------------------------------------------------------|--|--|
| Extrude Edges                                                              | Extrude Faces                                              |  |  |
| Bridge Edge Loops                                                          | Extrude Individual Faces                                   |  |  |
| Subdivide<br>Subdivide Edge-Ring<br>Un-Subdivide<br>Rotate Edge <u>C</u> W | Inset Faces Poke Faces Triangulate Faces Cit Tris to Quads |  |  |
| Rotate Edge CCW                                                            | Wire Frame                                                 |  |  |
| Edge Split                                                                 | Fill A<br>Grid Fill                                        |  |  |
| Edge Crease Shift E<br>Edge Bevel Weight                                   | Beautify Faces                                             |  |  |
| Mark Seam<br>Clear Seam                                                    | Intersect (Boolean)<br>Weld Edges into Faces               |  |  |
| Mark_Sharp<br>Clear Sharp<br>Mark Sharp from Vertices                      | Shade Smooth<br>Shade Flat                                 |  |  |
| Clear Sharp from Vertices                                                  | Face Data                                                  |  |  |
| Mark Freestyle Edge<br>Clear Freestyle Edge                                |                                                            |  |  |

Blender 2.8 - 08 - Edition de maillage.doc (09/07/2020) - notes de C.Brison

Е

Ctrl T

Alt J

Alt F